**Step 1:** *Click Registration in Howdy* 

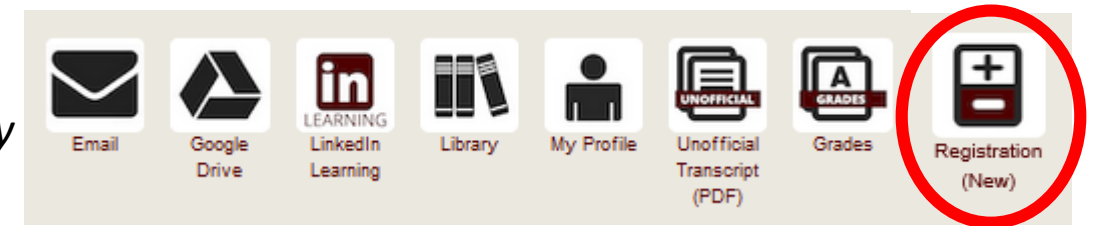

## **Step 2:** Click Registration Worksheet

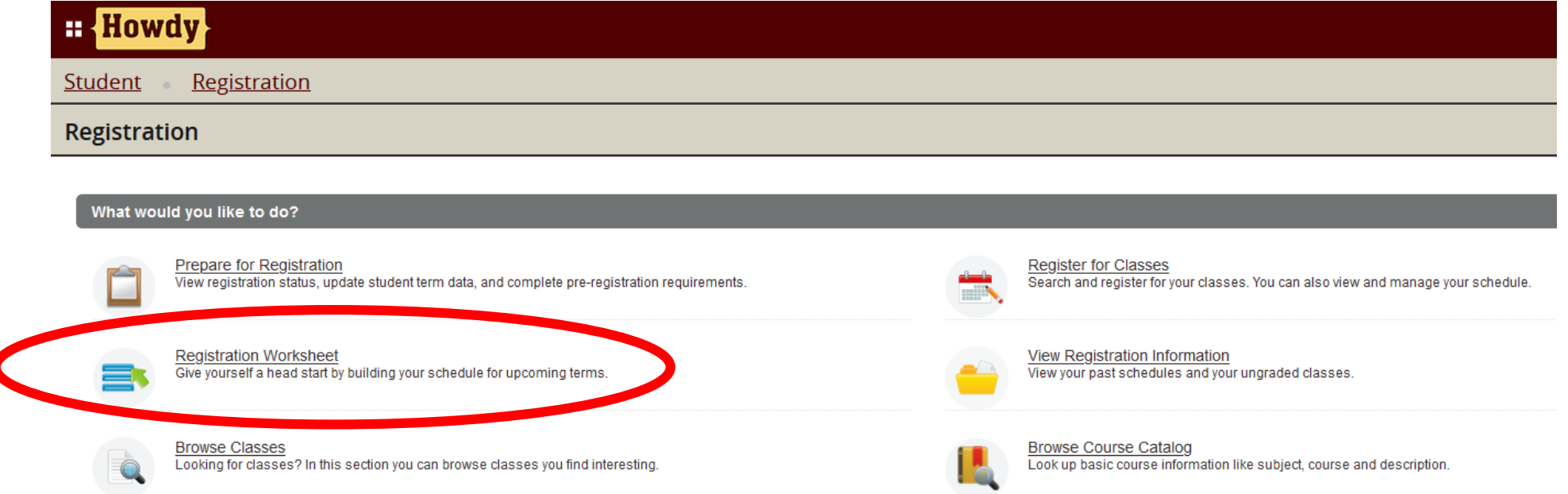

## **Step 3:** Select desired term

Terms Open for Registration Worksheet

|                               | 4 |
|-------------------------------|---|
|                               | Q |
| Spring 2020 - College Station | ^ |
| Spring 2020 - Galveston       |   |
| Spring 2020 - Qatar           |   |
| Fall 2019 - College Station   |   |
| Fall 2019 - Galveston         | ~ |

### Step 4:

*Click Create a Registration Worksheet* 

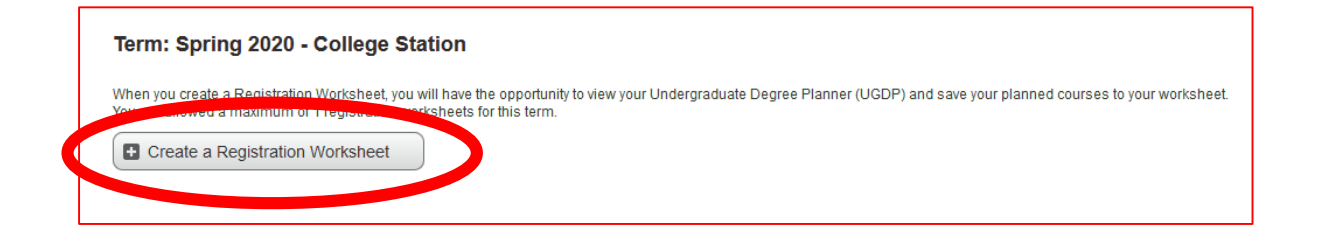

## Step 5:

Search course subject and course number, as desired

### Hint:

You can type in the Subject, but "tab" does not work. You must click the subject

| Enter Your Search Criteri       | a                            |
|---------------------------------|------------------------------|
| Term: Spring 2020 - College Sta | tion                         |
|                                 |                              |
| Subject                         |                              |
|                                 |                              |
| Course Number                   |                              |
| Course Number                   |                              |
| Course Number Range             | to                           |
|                                 |                              |
|                                 | Search Clear Advanced Search |
|                                 |                              |
|                                 |                              |
|                                 |                              |
|                                 |                              |
|                                 |                              |

Step 6:

Select View Sections

on desired course

## Hint:

### Do NOT click Add Course

| Find Classes                                                                                              |                                |                             |       |                                        |                 |
|----------------------------------------------------------------------------------------------------|--------------------------------|-----------------------------|-------|----------------------------------------|-----------------|
| Search Results — 78 Courses<br>Term: Spring 2020 - College Station Subject: RPTS - Rec, Park & Tourism Sc | ži                             |                             |       |                                        | Search Again    |
| Title \$                                                                                                  | Subject *                      | Course Number $\hat{\cdot}$ | Hours | Description                            | *               |
| FOUND OF REC PARK & TOURSM                                                                                | RPTS - Rec, Park & Tourism Sci | 201                         | 3     | (PHED 1336) Foundations of Recreatio   | Q View Sections |
| PARK & TOUR OPERATIONS                                                                                    | RPTS - Rec, Park & Tourism Sci | 209                         | 3     | Park and Tourism Operations. (2-2). Cr | Q View Sections |
|                                                                                                    |                                |                             |       |                                        |                 |

### Hint:

You may have to enlarge your screen to see all columns. You may even have to "zoom out."

#### Find Classes

| Catalog Search Results            | Search Results 3 Classes   Term: Spring 2020 - College Station Subject and Course Number: RPTS201 RPTS - Rec, Park & Tourism Sci |           |        |         |       |                                 |                                                      |             |                                                                                                    |                                                                                |                 |            |  |  |
|-----------------------------------|----------------------------------------------------------------------------------------------------|-----------|--------|---------|-------|---------------------------------|------------------------------------------------------|-------------|----------------------------------------------------------------------------------------------------|--------------------------------------------------------------------------------|-----------------|------------|--|--|
| Title \$                          | CRN 🌣                                                                                                    | Subject * | Course | Section | Hours | Instructor                      | Attribute                                            | Term Type 🗘 | Meeting Times                                                                                                    | Status                                                                         | Instructional M | <b>*</b> - |  |  |
| FOUND OF REC PARK & TO<br>Lecture | 11988                                                                                                    | RPTS      | 201    | 500     | 3     | <u>Chad E. Nelson</u> (Primary) | College Station<br>NonTraditional Format Approved    | STANDARD    | S M T W T F S<br>04:10 PM - 05:25 PM<br>Type: Lecture<br>Building: KLCT<br>Room: 117<br>Start Date: 01/13/2020<br>End Date: 05/05/2020 | 90 of 90 seats re<br>Actual: 0<br>Maximum: 90<br>Available: 90<br>Restriction! | Face-to-Face    | Add        |  |  |
| FOUND OF REC PARK & TO<br>Lecture | 16822                                                                                                    | RPTS      | 201    | 700     | 3     | <u>Kelly T. Kyle</u> (Primary)  | Distance Education<br>NonTraditional Format Approved | STANDARD    | S M T W T F S<br>-<br>Type: Lecture<br>Building: None<br>Room: None<br>Start Date: 01/13/2020<br>End Date: 05/05/2020                  | 59 of 59 seats re<br>Actual: 0<br>Maximum: 59<br>Available: 59<br>Restriction! | Web Based       | Add        |  |  |
| FOUND OF REC PARK & TO<br>Lecture | 17807                                                                                                    | RPTS      | 201    | 701     | 3     |                                 | Distance Education<br>NonTraditional Format Approved | MINI-MESTER | S M T W T F S<br>-<br>Type: Lecture<br>Building: None<br>Room: None<br>Start Date: 12/23/2019<br>End Date: 01/10/2020                  | 15 of 15 seats re<br>Actual: 0<br>Maximum: 15<br>Available: 15<br>Restriction! | Web Based       | Add        |  |  |
| R Page 1 of 1                     | 10 ~                                                                                                    | Per Page  |        |         |       |                                 |                                                      |             |                                                                                                    |                                                                                |                 | Records: 3 |  |  |

### Hint:

You may have to click to the next page to see the rest of the sections.

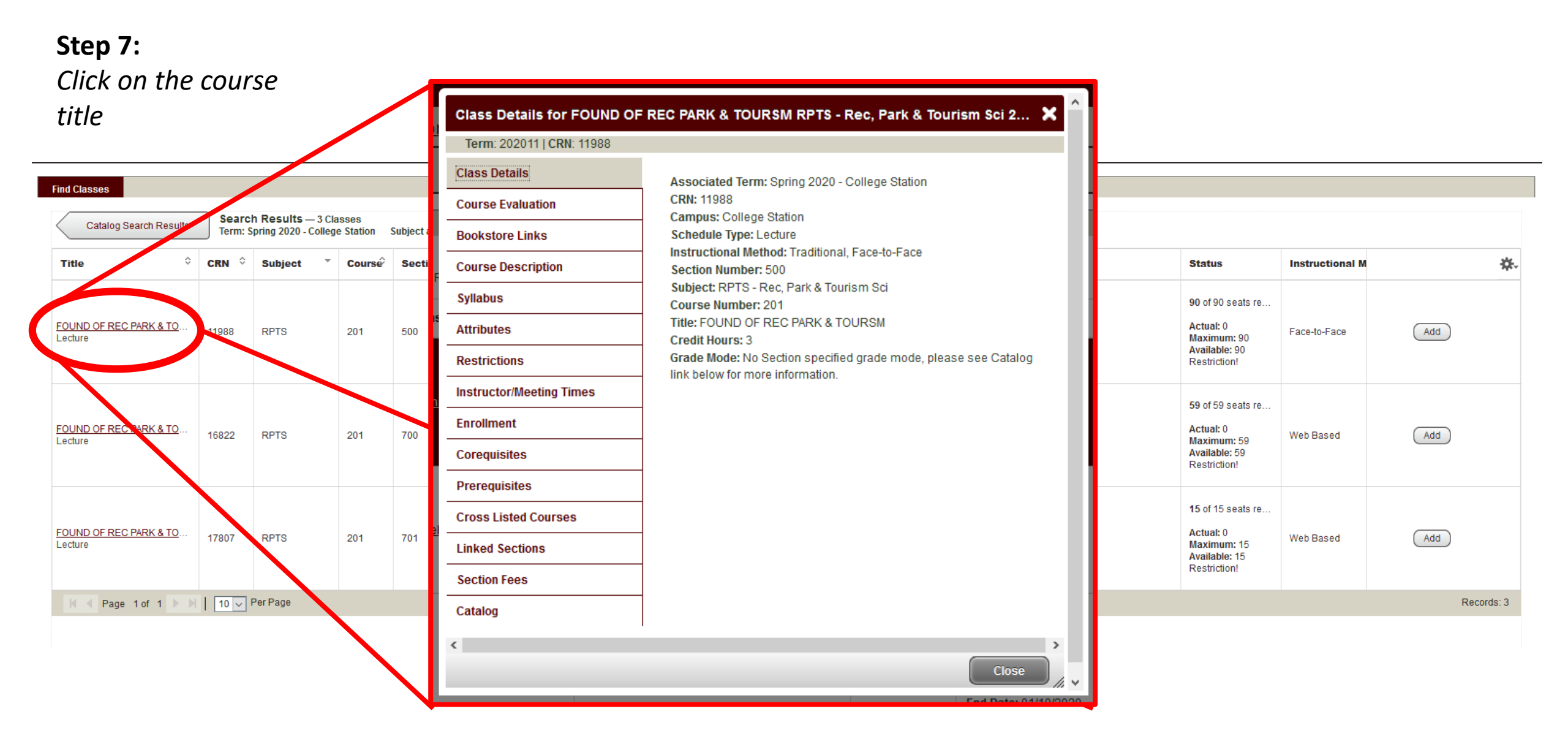

**Step 7:** *Click Restrictions* 

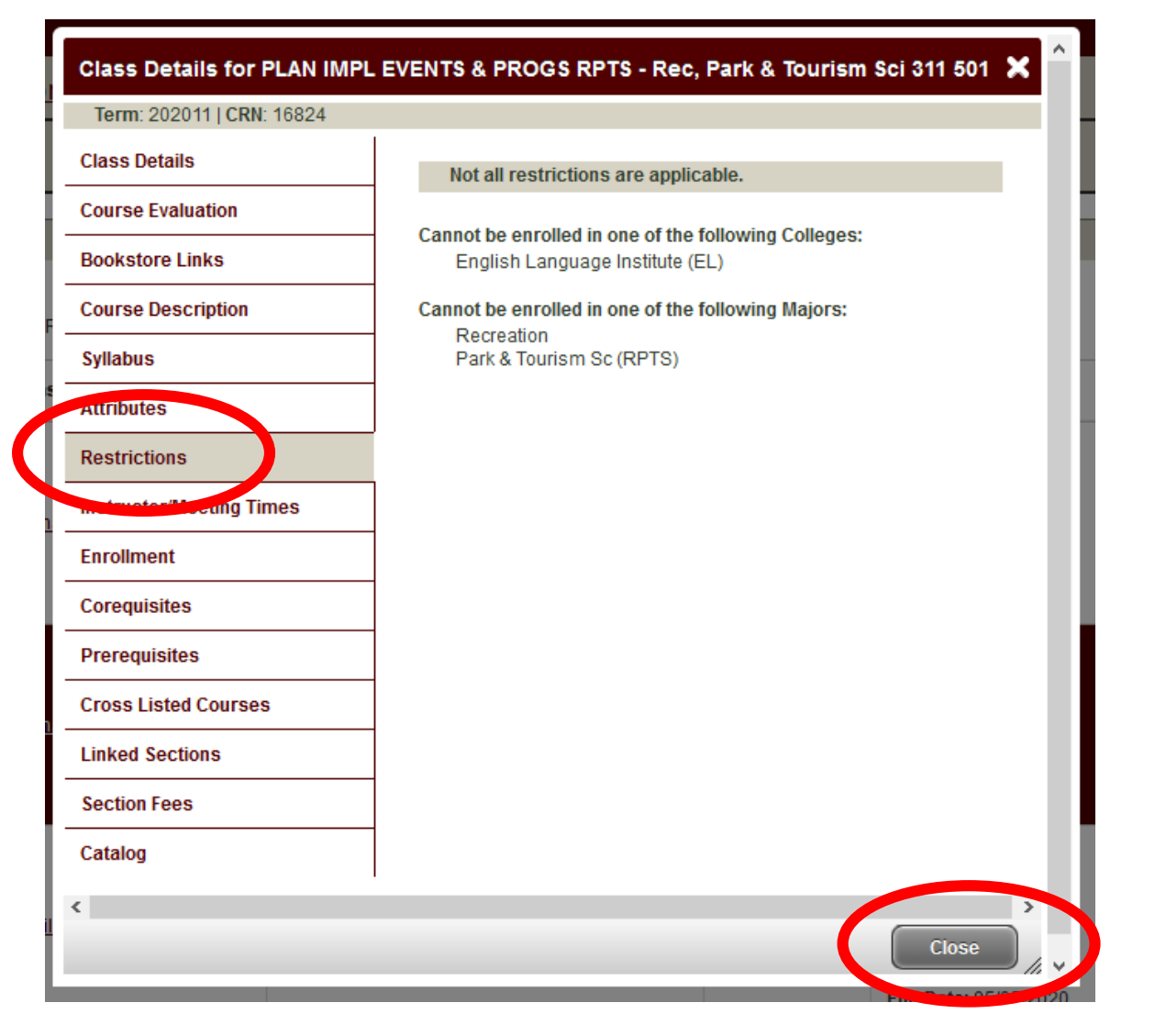

### Hint:

This will show you if you have to be in a certain major or not for that specific section.

*Click on <u>every</u> section of <u>every</u> class to see for which you are eligible to register* 

**Step 8:** Once you know the restrictions, Click close

## **Step 7:** *Click Add on the section you want*

| nd Classes                        |                                     |                                          |                       |               |            |                                |                                                      |             |                                                                                                    |                                                                                |                 |                |  |  |
|-----------------------------------|-------------------------------------|------------------------------------------|-----------------------|---------------|------------|--------------------------------|------------------------------------------------------|-------------|----------------------------------------------------------------------------------------------------|--------------------------------------------------------------------------------|-----------------|----------------|--|--|
| Catalog Search Results            | Searc<br>Term: S                    | h Results — 3 Cl<br>Spring 2020 - Colleg | asses<br>je Station S | Subject and ( | Course Num | ber: RPTS201 RPTS - Rec, Pa    | rk & Tourism Sci                                     |             |                                                                                                    |                                                                                |                 |                |  |  |
| Title \$                          | CRN \$                              | Subject *                                | Course                | Section       | Hours      | Instructor                     | Attribute                                            | Term Type 🗘 | Meeting Times                                                                                                    | Status                                                                         | Instructional M | <del>ې</del> . |  |  |
| FOUND OF REC PARK & TO<br>Lecture | 11988                               | RPTS                                     | 201                   | 500           | 3          | Chad E. Nelson (Primary)       | College Station<br>NonTraditional Format Approved    | STANDARD    | s m T W T F s<br>04:10 PM - 05:25 PM<br>Type: Lecture<br>Building: KLCT<br>Room: 117<br>Start Date: 01/13/2020<br>End Date: 05/05/2020 | 90 of 90 seats re<br>Actual: 0<br>Maximum: 90<br>Available: 90<br>Restriction! | Face-to-Face    | Add            |  |  |
| FOUND OF REC PARK & TO<br>Lecture | 16822                               | RPTS                                     | 201                   | 700           | 3          | <u>Kelly T. Kyle</u> (Primary) | Distance Education<br>NonTraditional Format Approved | STANDARD    | S M T W T F S<br>-<br>Type: Lecture<br>Building: None<br>Room: None<br>Start Date: 01/13/2020<br>End Date: 05/05/2020                  | 59 of 59 seats re<br>Actual: 0<br>Maximum: 59<br>Available: 59<br>Restriction! | Web Based       | Add            |  |  |
| FOUND OF REC PARK & TO<br>Lecture | UND OF REC PARK & TO 17807<br>cture |                                          | 201                   | 701           | 3          |                                | Distance Education<br>NonTraditional Format Approved | MINI-MESTER | S M T W T F S<br>-<br>Type: Lecture<br>Building: None<br>Room: None<br>Start Date: 12/23/2019<br>End Date: 01/10/2020                  | 15 of 15 seats re<br>Actual: 0<br>Maximum: 15<br>Available: 15<br>Restriction! | Web Based       | Add            |  |  |
| H A Page 1 of 1                   | 10 ~                                | Per Page                                 |                       |               |            |                                |                                                      |             |                                                                                                    |                                                                                |                 | Records: 3     |  |  |

#### **Registration Worksheet**

#### Find Classes

| Catalog Search Results                       | Searc<br>Term: | <b>Ch Results</b> — 3 C<br>Spring 2020 - Colleg | lasses<br>ge Station | Subject and | Course Nur | nber: RPTS201 RPTS - Rec, P     | ark & Tourism Sci                                    |             |                                                                                                    |                                                                                |                 |     |            |
|----------------------------------------------|----------------|-------------------------------------------------|----------------------|-------------|------------|---------------------------------|------------------------------------------------------|-------------|----------------------------------------------------------------------------------------------------|--------------------------------------------------------------------------------|-----------------|-----|------------|
| Title \$                                     | CRN \$         | Subject *                                       | Course               | Section     | Hours      | Instructor                      | Attribute                                            | Term Type 🗘 | Meeting Times                                                                                                    | Status                                                                         | Instructional M | 3   | <b>*</b> - |
| <u>FOUND OF REC PARK &amp; TO</u><br>Lecture | 11988          | RPTS                                            | 201                  | 500         | 3          | <u>Chad E. Nelson</u> (Primary) | College Station<br>NonTraditional Format Approved    | STANDARD    | S M T W T F S<br>04:10 PM - 05:25 PM<br>Type: Lecture<br>Building: KLCT<br>Room: 117<br>Start Date: 01/13/2020<br>End Date: 05/05/2020 | 90 of 90 seats re<br>Actual: 0<br>Maximum: 90<br>Available: 90<br>Restriction! | Face-to-Face    | Add |            |
| FOUND OF REC PARK & TO<br>Lecture            | 16822          | RPTS                                            | 201                  | 700         | 3          | <u>Kelly T. Kyle</u> (Primary)  | Distance Education<br>NonTraditional Format Approved | STANDARD    | S M T W T F S<br>-<br>Type: Lecture<br>Building: None<br>Room: None<br>Start Date: 01/13/2020<br>End Date: 05/05/2020                  | 59 of 59 seats re<br>Actual: 0<br>Maximum: 59<br>Available: 59<br>Restriction! | Web Based       | Add | ~          |

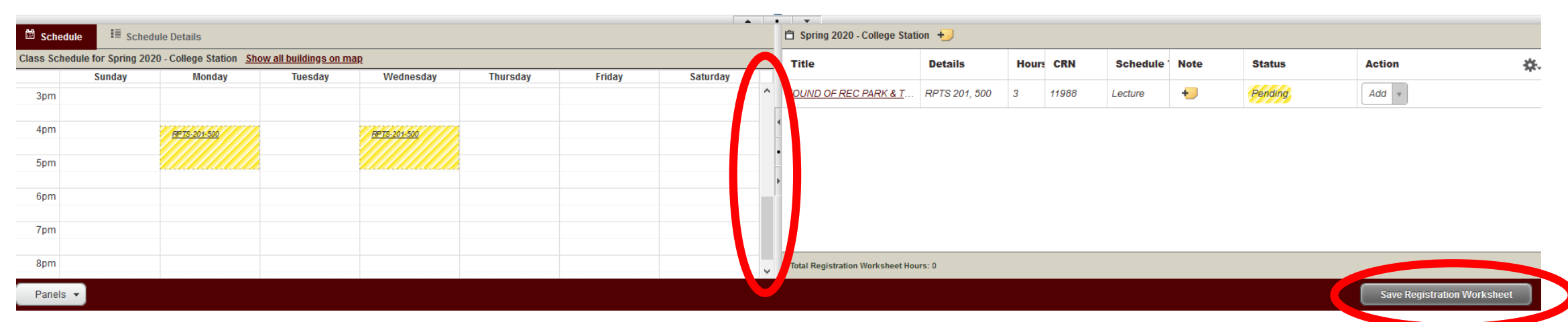

### Hint:

You may have to scroll on the schedule to see the class.

### Step 8:

Click Save Registration Worksheet Hint:

Courses will appear "pending" until you click save

## Step 9:

Click Catalog Search Results to find your next course. It will bring you back to your previous page.

**Registration Worksheet** 

| Fin       | nd Classes                                 |                |                                               |                     |             |            |                                 |                                                      |             |                                                                                                    |                                                                                |                 |     |   |
|-----------|--------------------------------------------|----------------|-----------------------------------------------|---------------------|-------------|------------|---------------------------------|------------------------------------------------------|-------------|----------------------------------------------------------------------------------------------------|--------------------------------------------------------------------------------|-----------------|-----|---|
| <         | Catalog Search Results                     | Searc<br>Term: | <b>Results</b> — 3 Cl<br>Sy Ing 2020 - Colleg | asses<br>ge Station | Subject and | Course Nun | nber: RPTS201 RPTS - Rec, P     | ark & Tourism Sci                                    |             |                                                                                                    |                                                                                |                 |     |   |
| 1         | Title 🗘                                    | CRN \$         | Subject *                                     | Course              | Section     | Hours      | Instructor                      | Attribute                                            | Term Type 🗘 | Meeting Times                                                                                                    | Status                                                                         | Instructional M | ÷   | ~ |
| E         | <u>OUND OF REC PARK &amp; TO</u><br>ecture | 11988          | RPTS                                          | 201                 | 500         | 3          | <u>Chad E. Nelson</u> (Primary) | College Station<br>NonTraditional Format Approved    | STANDARD    | S M T W T F S<br>04:10 PM - 05:25 PM<br>Type: Lecture<br>Building: KLCT<br>Room: 117<br>Start Date: 01/13/2020<br>End Date: 05/05/2020 | 90 of 90 seats re<br>Actual: 0<br>Maximum: 90<br>Available: 90<br>Restriction! | Face-to-Face    | Add |   |
| <u>F(</u> | OUND OF REC PARK & TO<br>ecture            | 16822          | RPTS                                          | 201                 | 700         | 3          | <u>Kelly T. Kyle</u> (Primary)  | Distance Education<br>NonTraditional Format Approved | STANDARD    | S M T W T F S<br>-<br>Type: Lecture<br>Building: None<br>Room: None<br>Start Date: 01/13/2020<br>End Date: 05/05/2020                  | 59 of 59 seats re<br>Actual: 0<br>Maximum: 59<br>Available: 59<br>Restriction! | Web Based       | Add | ~ |

|              | _                 |                                  |                             |              |  | • •   |         |                                  |               |          |       |         |        |         |                        |       |
|--------------|-------------------|----------------------------------|-----------------------------|--------------|--|-------|---------|----------------------------------|---------------|----------|-------|---------|--------|---------|------------------------|-------|
| 🛱 Schedul    | e 📕 Schee         | lule Details                     |                             |              |  |       |         | 🛱 Spring 2020 - College Stat     | ion 👈         |          |       |         |        |         |                        |       |
| Class Schedu | ule for Spring 20 | 20 - College Station <u>Show</u> | <u>v all buildings on r</u> | nap          |  | Title | Details | Hour                             | S CRN         | Schedule | Note  | Status  | Action | Å       |                        |       |
|              | Sunday            | Monday                           | Tuesday                     | Friday       |  |       |         |                                  |               |          |       |         |        |         |                        |       |
| 3pm          |                   |                                  |                             |              |  |       | ^       | FOUND OF REC PARK & T            | RPTS 201, 500 | 3        | 11988 | Lecture | +      | Pending | Add 🔻                  |       |
|              |                   |                                  |                             |              |  |       |         |                                  |               |          |       |         |        |         |                        |       |
| 4pm          |                   | RPTS-201-500                     |                             | RPTS-201-500 |  |       |         | -                                |               |          |       |         |        |         |                        |       |
| 5nm          |                   |                                  |                             |              |  |       |         | •                                |               |          |       |         |        |         |                        |       |
| opin         |                   |                                  |                             |              |  |       |         | •                                |               |          |       |         |        |         |                        |       |
| 6pm          |                   |                                  |                             |              |  |       |         |                                  |               |          |       |         |        |         |                        |       |
|              |                   |                                  |                             |              |  |       |         |                                  |               |          |       |         |        |         |                        |       |
| 7pm          |                   |                                  |                             |              |  |       |         |                                  |               |          |       |         |        |         |                        |       |
|              |                   |                                  |                             |              |  |       |         |                                  |               |          |       |         |        |         |                        |       |
| 8pm          |                   |                                  |                             |              |  |       | ~       | Total Registration Worksheet Hou | urs: O        |          |       |         |        |         |                        |       |
| Panels -     |                   |                                  |                             |              |  |       |         |                                  |               |          |       |         |        |         | Save Registration Work | sheet |

## Step 9:

Click Search Again to find your next course.

#### **Registration Worksheet**

| Find Classes                                                                                                    |                                |                          |       |                                      |                 |            |  |  |  |  |  |  |
|----------------------------------------------------------------------------------------------------|--------------------------------|--------------------------|-------|--------------------------------------|-----------------|------------|--|--|--|--|--|--|
| Search Results — 1 Courses<br>Term: Spring 2020 - College Station Subject: RPTS - Rec, Park & Tourism Sci Course Number: 201 |                                |                          |       |                                      |                 |            |  |  |  |  |  |  |
| Title                                                                                                    | Subject *                      | Course Number $\diamond$ | Hours | Description                          |                 | ₩.         |  |  |  |  |  |  |
| FOUND OF REC PARK & TOURSM                                                                                                   | RPTS - Rec, Park & Tourism Sci | 201                      | 3     | (PHED 1336) Foundations of Recreatio | Q View Sections |            |  |  |  |  |  |  |
| Page 1 of 1 Page Page                                                                                                    |                                |                          |       |                                      |                 | Records: 1 |  |  |  |  |  |  |

|             |                      |                        |                             | • •                 |          |        |          |                                   |               |       |       |          |      |         |                         |            |  |
|-------------|----------------------|------------------------|-----------------------------|---------------------|----------|--------|----------|-----------------------------------|---------------|-------|-------|----------|------|---------|-------------------------|------------|--|
| 🛍 Schedu    | le 📕 Schedul         | e Details              |                             |                     |          |        |          | 🛱 Spring 2020 - College Station 👈 |               |       |       |          |      |         |                         |            |  |
| Class Scheo | dule for Spring 2020 | - College Station Show | <u>w all buildings on m</u> | ap                  |          |        |          | Title                             | Details       | Hours | CRN   | Schedule | Note | Status  | Action                  | <b>ö</b> . |  |
|             | Sunday               | Monday                 | Tuesday                     | Wednesday           | Thursday | Friday | Saturday | ]                                 |               |       |       |          |      |         |                         |            |  |
| 3pm         |                      |                        |                             |                     |          |        |          | FOUND OF REC PARK & T             | RPTS 201, 500 | 3     | 11988 | Lecture  | +    | Pending | Add v                   |            |  |
| 4pm         |                      | RPTS-201-500           |                             | <u>RPTS-201-500</u> |          |        |          | •                                 |               |       |       |          |      |         |                         |            |  |
| 5pm         |                      |                        |                             |                     |          |        |          | •                                 |               |       |       |          |      |         |                         |            |  |
| 6pm         |                      |                        |                             |                     |          |        |          | Þ                                 |               |       |       |          |      |         |                         |            |  |
| 7pm         |                      |                        |                             |                     |          |        |          |                                   |               |       |       |          |      |         |                         |            |  |
| 0           |                      |                        |                             |                     |          |        |          |                                   |               |       |       |          |      |         |                         |            |  |
| 8pm         |                      |                        |                             |                     |          |        |          | Total Registration Worksheet Hou  | ırs: 0        |       |       |          |      |         |                         |            |  |
| Panels      | A 1                  |                        |                             |                     |          |        |          |                                   |               |       |       |          |      |         | Save Registration Works | heet       |  |

### Step 10:

Go back through Steps 5 – 8, until you have saved all desired classes to your worksheet.

#### **Registration Worksheet**

#### Find Classes

### 

Advanced Search

Clear

Search

|                |                   |                                 |                             |              |          |        | ▲ (      |                                   | • •                              |               |       |       |          |      |         |                           |            |
|----------------|-------------------|---------------------------------|-----------------------------|--------------|----------|--------|----------|-----------------------------------|----------------------------------|---------------|-------|-------|----------|------|---------|---------------------------|------------|
| 🛱 Schedule     | I Schedu          | ile Details                     |                             |              |          |        |          | 🛱 Spring 2020 - College Station + |                                  |               |       |       |          |      |         |                           |            |
| Class Schedule | e for Spring 2020 | ) - College Station <u>Shov</u> | <u>w all buildings on m</u> | ap           |          |        |          |                                   | Title                            | Details       | Hours | CRN   | Schedule | Note | Status  | Action                    | <b>ö</b> . |
|                | Sunday            | Monday                          | Tuesday                     | Wednesday    | Thursday | Friday | Saturday |                                   |                                  |               |       |       |          |      |         |                           |            |
| 3pm            |                   |                                 |                             |              |          |        |          | ^                                 | FOUND OF REC PARK & T            | RPTS 201, 500 | 3     | 11988 | Lecture  | +    | Pending | Add 🔻                     |            |
| 4pm            |                   |                                 |                             |              |          |        |          | -                                 | 4                                |               |       |       |          |      |         |                           |            |
|                |                   | <u>HP15-201-500</u>             |                             | H=15-201-500 |          |        |          |                                   |                                  |               |       |       |          |      |         |                           |            |
| 5pm            |                   |                                 |                             |              |          |        |          |                                   | -                                |               |       |       |          |      |         |                           |            |
| 6pm            |                   |                                 |                             |              |          |        |          |                                   |                                  |               |       |       |          |      |         |                           |            |
|                |                   |                                 |                             |              |          |        |          |                                   |                                  |               |       |       |          |      |         |                           |            |
| 7pm            |                   |                                 |                             |              |          |        |          |                                   |                                  |               |       |       |          |      |         |                           |            |
| 8pm            |                   |                                 |                             |              |          |        |          |                                   | Total Registration Worksheet Hou | irs: 0        |       |       |          |      |         |                           |            |
|                |                   |                                 |                             |              |          |        |          | ¥                                 |                                  |               |       |       |          |      |         |                           |            |
| Donala .       |                   |                                 |                             |              |          |        |          |                                   |                                  |               |       |       |          |      |         | Save Registration Workshe | et         |

## Hint:

You can add backup classes to your worksheet too, if desired

## Step 11:

Check your classes on the left to see if there are any time conflicts.

### Hint:

You can add backup classes to your worksheet too, if desired

Check that your classes on the right are all <u>"planned"</u>

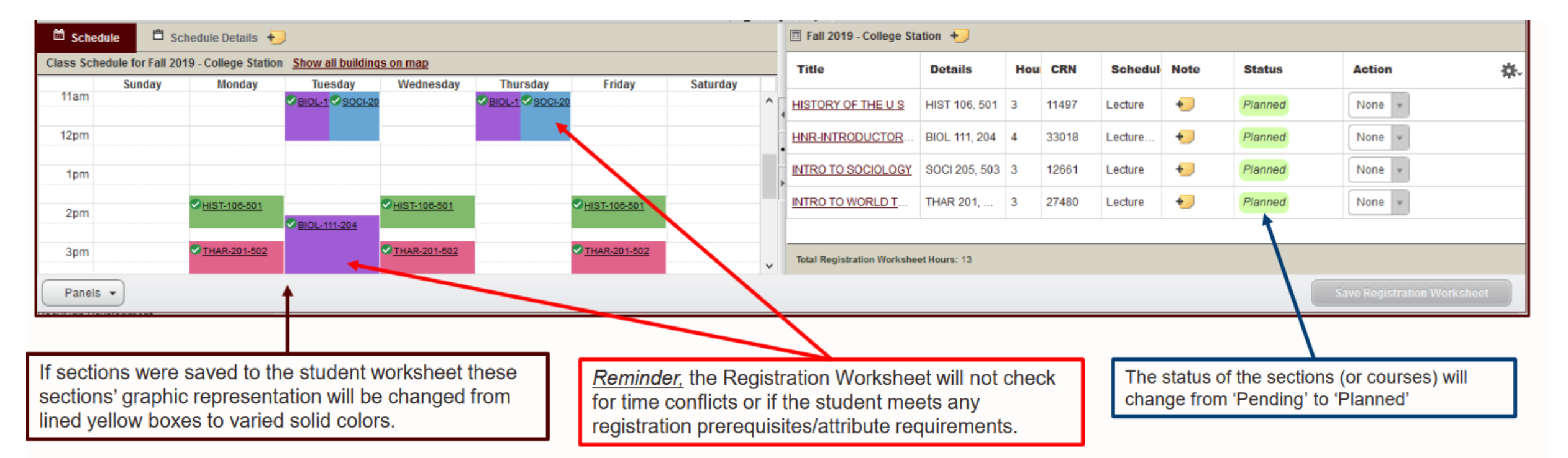